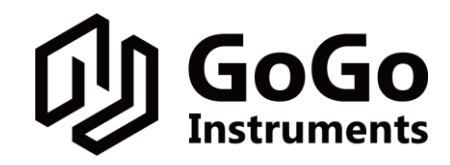

果果仪器科技(上海)有限公司

Gogo Instruments Technology (Shanghai) Co., Ltd,

# 温控软件安装及操作说明

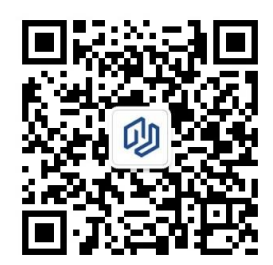

果果仪器微信公众号 www.gogoyq.com

## 程序下载及安装

#### 一、安装温度控制软件

●将 U 盘内 GoGo Temperature Control System 文件夹下载到电脑本地, 打开文件夹, 双击 install.exe 应用程序, 按步骤安装程序。安装完毕后, 电脑桌面将自动生成温控软件

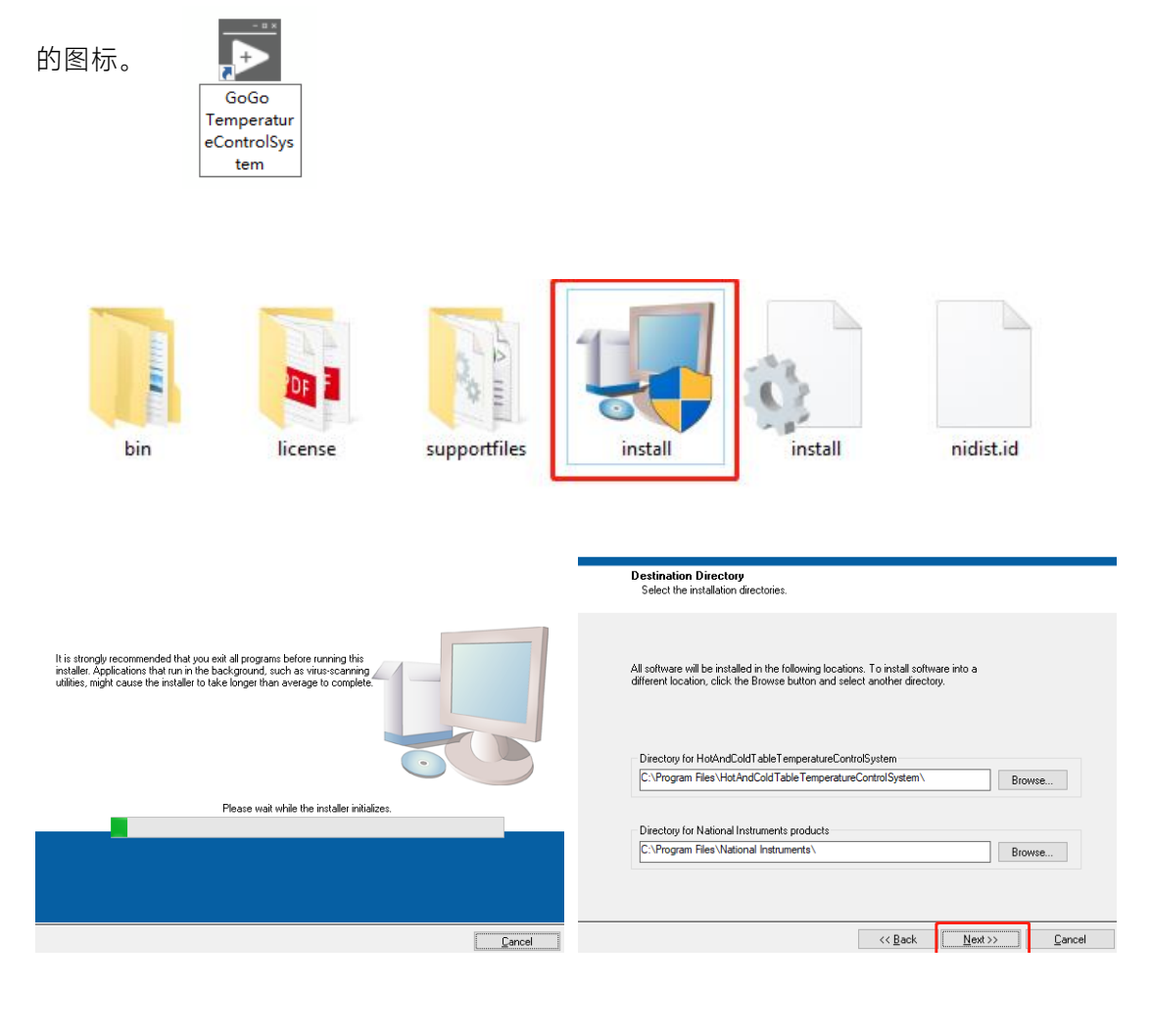

| Start Installation<br>Review the following summary before continuing.                                                                 | Installation Complete                            |
|----------------------------------------------------------------------------------------------------|--------------------------------------------------|
| Upgrading<br>• HolAndColdTableTemperatureControlSystem Files<br><u>Adding or Changing</u><br>• National Instruments system components | The installer has finished updating your system. |
| Click the Next button to begin installation. Click the Back button to change the installation settings.                               |                                                  |
| Save File K Back Next >> Cancel                                                                                                    | << Back Next>>> Finish                           |

❷温度控制器与电脑使用网线连接后,将电脑的 IP 地址修改为: 192.168.111.200 (注:使电脑与温度控制器 IP 保持一致,控温软件能正常通讯运行。)

#### windows 设置 > 网络和 Internet

| ÷ | 设置 |     |                                       |         |                          |   |                                        | - | × |
|---|----|-----|---------------------------------------|---------|--------------------------|---|----------------------------------------|---|---|
|   |    |     |                                       | ,       | Windows 设置               |   |                                        |   |   |
|   |    |     |                                       | 查找设置    |                          | Q |                                        |   |   |
|   |    | 口   | <b>系统</b><br>显示、声音、通知、电源              |         | <b>设备</b><br>蓝牙、打印机、鼠标   |   | <b>手机</b><br>连接 Android 设备和 iPhone     |   |   |
|   |    |     | <b>网络和 Internet</b><br>WLAN、飞行模式、VPN  | ¢       | <b>个性化</b><br>背景、锁屏、颜色   | E | <b>应用</b><br>卸载、默认应用、可选功能              |   |   |
|   |    | 8   | <b>帐户</b><br>你的帐户、电子邮件、同步设<br>置、工作、家庭 | 。<br>A字 | <b>时间和语言</b><br>语音、区域、日期 | 8 | <b>游戏</b><br>Xbox Game Bar、捕获、游戏<br>模式 |   |   |
|   |    | (Jr | <b>轻松使用</b><br>讲述人、放大镜、高对比度           | Q       | <b>搜索</b><br>查找我的文件。权限   | 台 | <b>隐私</b><br>位置、摄像头、麦壳风                |   |   |
|   |    | C   | <b>更新和安全</b><br>Windows 更新、恢复、备份      |         |                          |   |                                        |   |   |

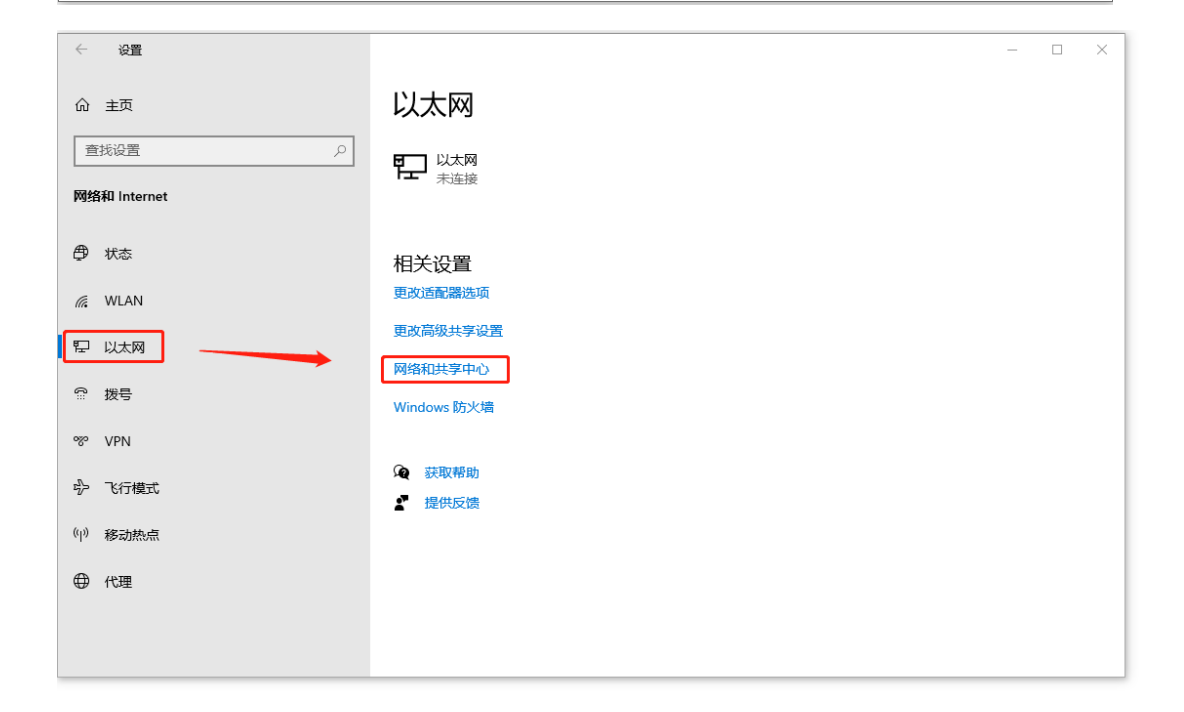

| · · · · · · · · · · · · · · · · · · ·                                                                                                    | 路信息并设置连续<br>法法 ● WAA                                     | met<br>N<br>N<br>N<br>N<br>N<br>N<br>N<br>N<br>N<br>N<br>N<br>N<br>N                                                                                                    | <ul> <li>× Internet 物必該本 4 ((CP)/P+4) 単性</li> <li>常成</li> <li>「「日初月道 5月4日(2月) 第 (10)(日前月前)(10)(2日、百利、6(東京県从用<br/>道家院市港市社)(2)(日本市法)(10)(2日、百利、6(東京県))(2日、<br/>○日初月道 10)(10)(2日、<br/>○日初月道 10)(10)(2日、<br/>○日初月道 10)(10)(2日、<br/>○日初月道 10)(10)(10)(10)(10)(10)(10)(10)(10)(10)(</li></ul> |
|----------------------------------------------------------------------------------------------------|----------------------------------------------------------|----------------------------------------------------------------------------------------------------|----------------------------------------------------------------------------------------------------|
| 지 WAAN (20<br>고 20<br>고 20<br>104 33<br>104 33<br>105 33<br>105 35<br>105 35<br>105 35<br>105 35<br>105 35<br>105 35<br>105 35<br>105 35<br>105 35<br>105 35<br>105 35<br>105 35<br>105 35<br>105 35<br>105 35<br>105 35<br>105 35<br>105 35<br>105 35<br>105 35<br>105 35<br>105 35<br>105 35<br>105 35<br>105 35<br>105 35<br>105 35<br>105 35<br>105<br>105<br>105<br>105<br>105<br>105<br>105<br>105<br>105<br>10 | internet<br>Internet<br>Ball<br>065052<br>2870 Mbps      | WUAN 単性     Ref 共変     法度     通過初目    (の):     配面(R) W-H 6 AX201 160MHz     配面(C)     配面(R) W-H 6 AX201 160MHz     配面(C)     配面(C)     配面(C)     配面(C)     配面(C)     配面(C)     配面(C)     配面(C)     配面(C)     配面(C)     配面(C)     電面(C)     電(C)     電(C)     電(C) | × Internet 防災版主 4 (109/IP-4) 屋性<br>常成<br>以原用除去技能力能。例可以以和目前指示的 IP 必量。否则、你需要从用<br>点系統特定责任的承述当的 IP 必量。<br>○ 目前获得 IP 和比(2)<br>● 使用下面的 IP 和比(2)<br>P 和析:: 192,166,111,200                                                                                                    |
| 30年<br>唐년 14년<br>11년 1년<br>11년 1년<br>11년 11년<br>11년 11년<br>11년 11년<br>11년 11년<br>11년 11년<br>11년 11년<br>11년 11년<br>11년 11년<br>11년 11년<br>11년 11년<br>11년 11년<br>11년 11년<br>11년 11년<br>11년 11년<br>11년 11년<br>11년 11년<br>11년 11년<br>11년 11년<br>11년 11년<br>11년 11년<br>11년 11년<br>11년 11년<br>11년                                                                                                    | : Internet<br>: Internet<br>日月月<br>06:50:52<br>2870 Mbps |                                                                                                    |                                                                                                    |
| 11-06 語品<br>開催なれた<br>SSID:<br>持続時間<br>運業系<br>信号振動<br>音楽振動<br>学                                                                                                    | : Internet<br>日日用<br>08:50:52<br>287.0 Mbps              | 配置(C)<br>此法接使用下列项目(O):<br>■ ■ Microsoft 网络客户論                                                                                                    | □-                                                                                                    |
| (信号质量) 详细                                                                                                    |                                                          | microsoft Platel X1+TB1D104+     #                                                                                                    |                                                                                                    |
| internet 远观 活动 —                                                                                                    | all]<br>言号(f) 无线湿性(W)                                    |                                                                                                    | TRMBU         P3.03.00           R以界光辺:         ····           用25月2日の5日の目的日本         ····                                                                                                    |
| ÷市:                                                                                                    | 已致这 — 日接位<br>93,836.975 1,435,710,813                    | <                                                                                                    |                                                                                                    |
| ◎雇性(                                                                                                    | ?)  参  禁 用(D)  参 新(G)                                    | 于在不同的相互连接的网络上通信。                                                                                                    | □ 遠出时能征设置(L) 常级(M)                                                                                                    |

### 二、设置软件以管理员身份运行

●右键单击温控软件图标,打开属性>兼容性>以管理员身份运行此程序,点击应用,后

续默认以管理员身份运行程序。

| 常规         | 快捷方式            | 兼容性         | 安全     | 详细信息         | 以前的版本  |       |
|------------|-----------------|-------------|--------|--------------|--------|-------|
| 如果」<br>容性與 | 比程序不能在<br>歷难解答。 | 这个版本        | 的 Wind | lows 上正常     | 第工作,请尝 | 试运行兼  |
|            | 运行兼容            | 習性疑难角       | 뿀      |              |        |       |
| 如何引        | 戶动选择兼容          | <u>性设置?</u> |        |              |        |       |
| 兼容         | ₽模式<br>以兼容模式⊍   | 云行这个和       | 詩:     |              |        |       |
| Wi         | ndows 8         |             |        |              | $\sim$ |       |
| 设置         | 1               |             |        |              |        |       |
|            | 简化的颜色槽          | 試           |        |              |        |       |
| 8 (        | 立(256)色         |             | $\sim$ |              |        |       |
| )          | 用 640 x 48      | 0 屏幕分钟      | 辨率运行   |              |        |       |
|            | 禁用全屏优化          | Ł           |        |              |        |       |
|            | 以管理员身份          | 运行此利        | 訡      |              |        |       |
| <b>□</b> ; | 注册此程序以          | 人重新启动       | b      | $\mathbf{i}$ |        |       |
|            | 更改              | 高 DPI 🖁     | 置      |              |        |       |
|            | 更改所             | 有用户的        | 设置     |              |        |       |
|            |                 |             | 确定     | Ę            | 消      | 应用(A) |

❷ 设置完成后,电脑连接控制器,双击启动程序即可。

# 界面介绍

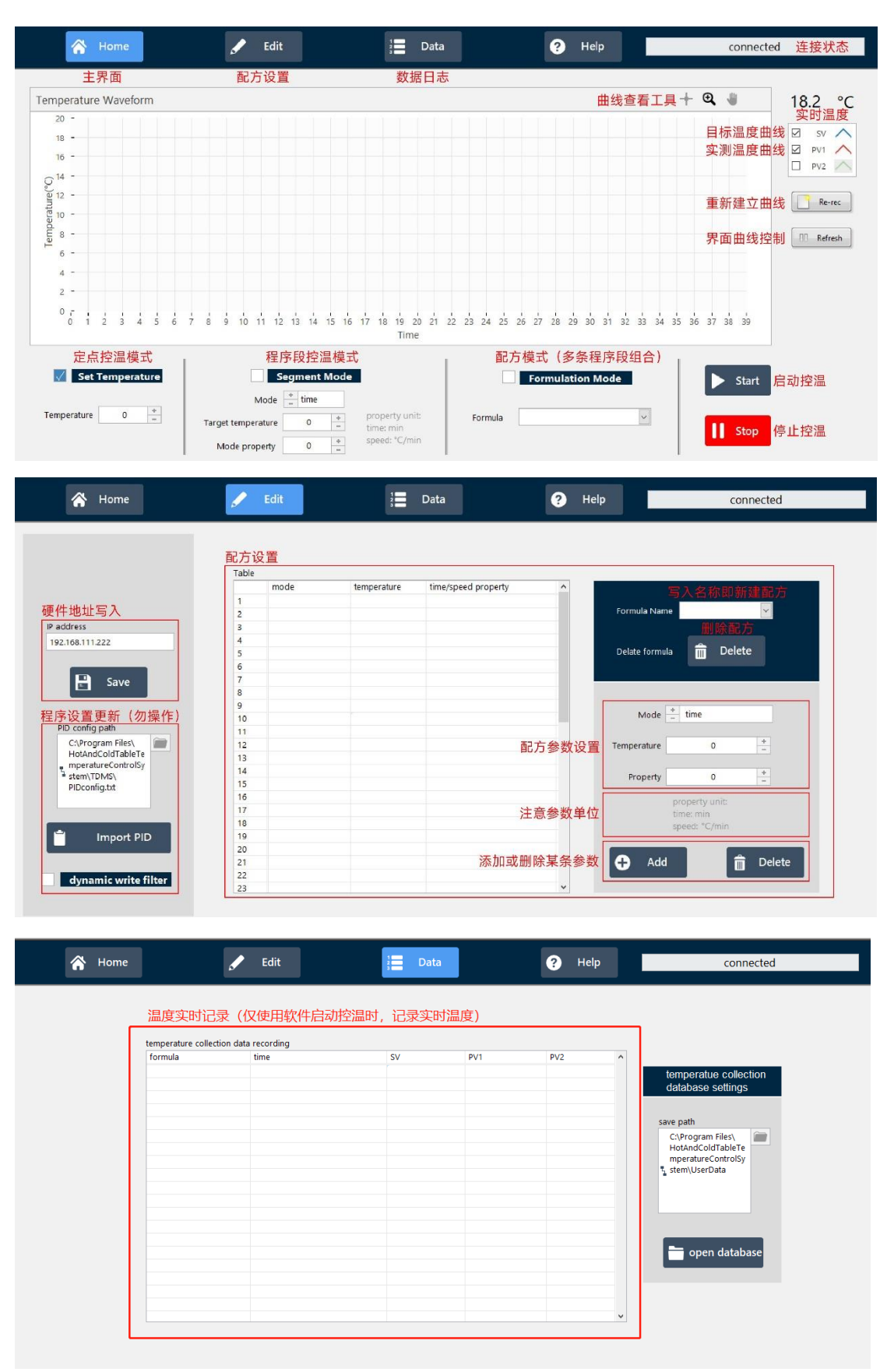

# 操作说明

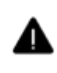

注意:确认软件连接状态为: connected

#### 一、定点温度模式

- ●进入 Home 主界面;
- ❷勾选 Set Temperature,设置定点控温模式;
- ❸输入目标温度;
- ❹点击 Start,开始控温,点击 Stop 即可停止温控。

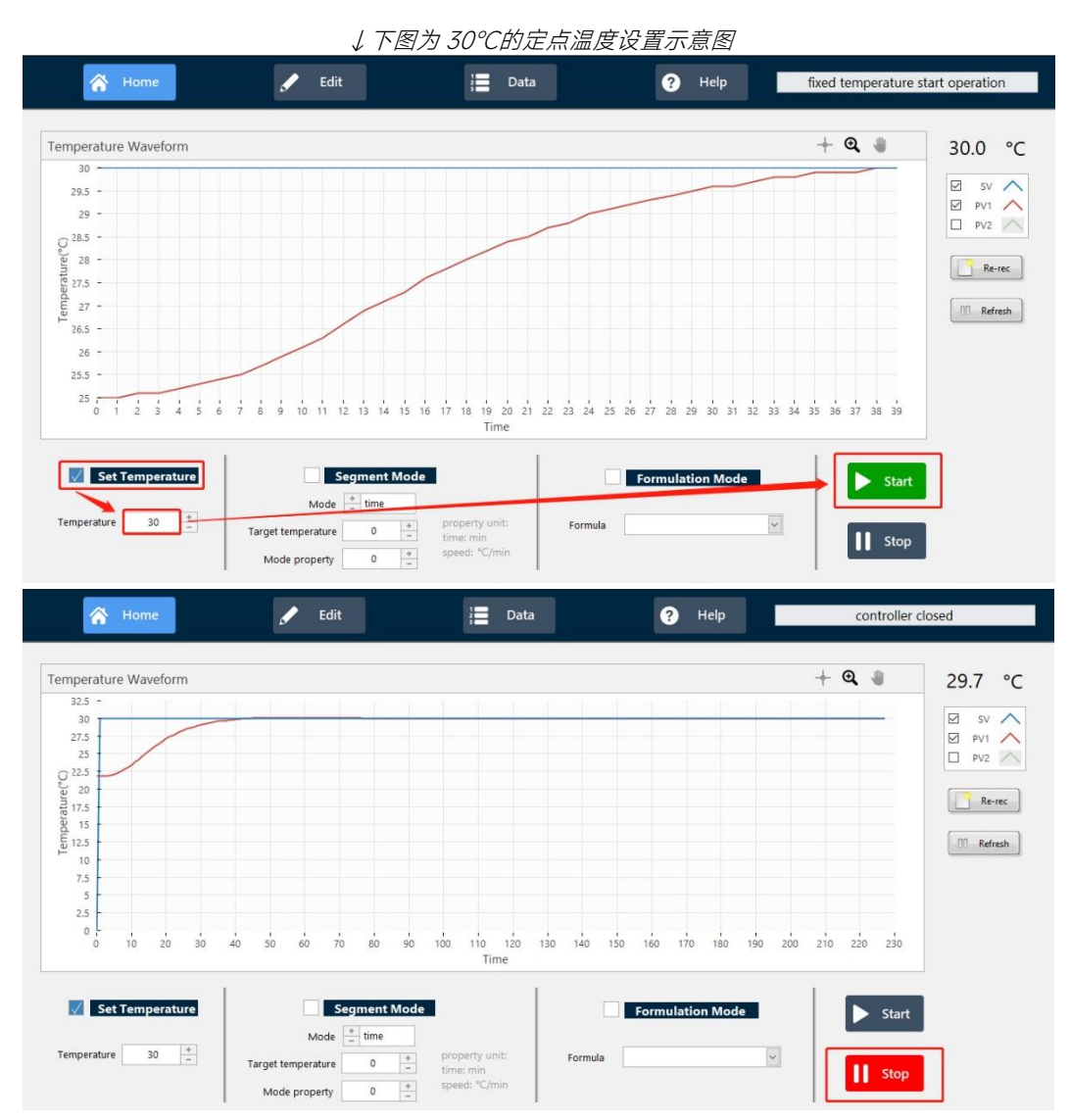

#### 二、程序段温度模式

●进入 Home 主界面;

❷勾选 Segment Mode,设置程序段控温模式;

●选择模式(speed / time),设置目标温度及模式参数;

④点击 Start,开始控温,点击 Stop 即可停止温控。

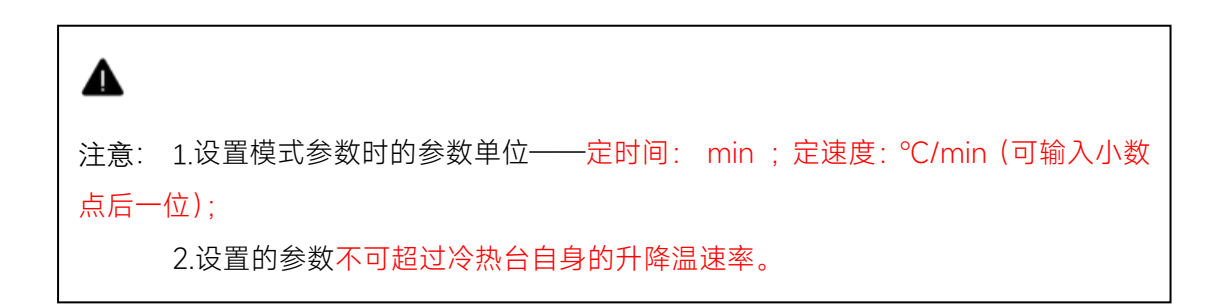

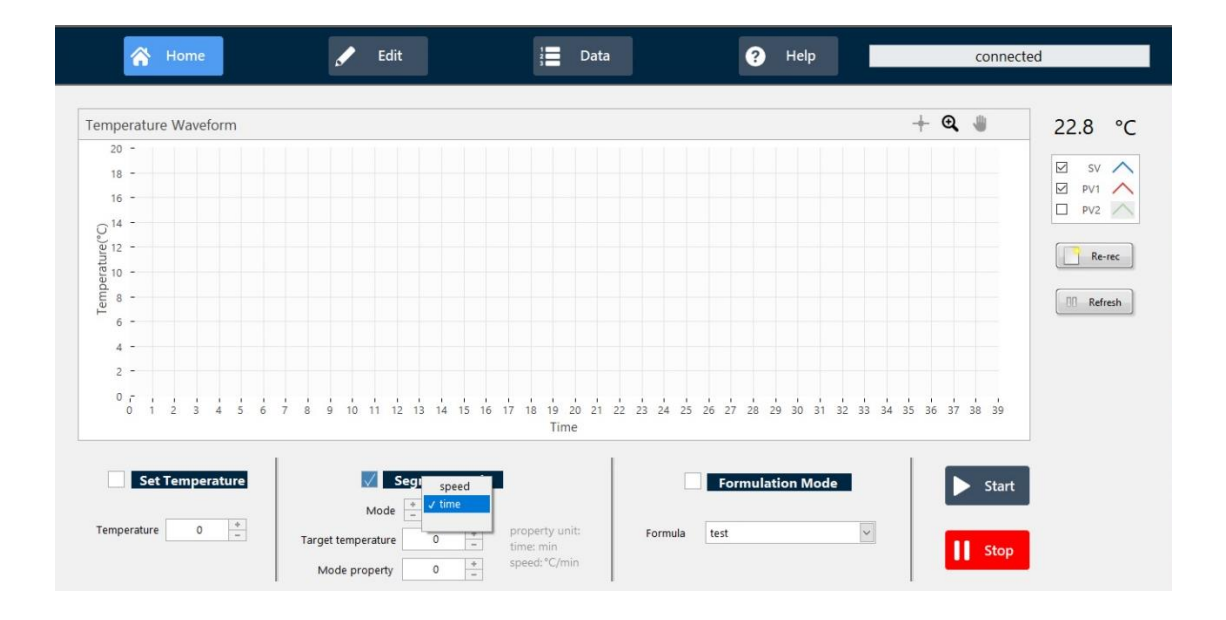

#### Mode: time 定时间模式

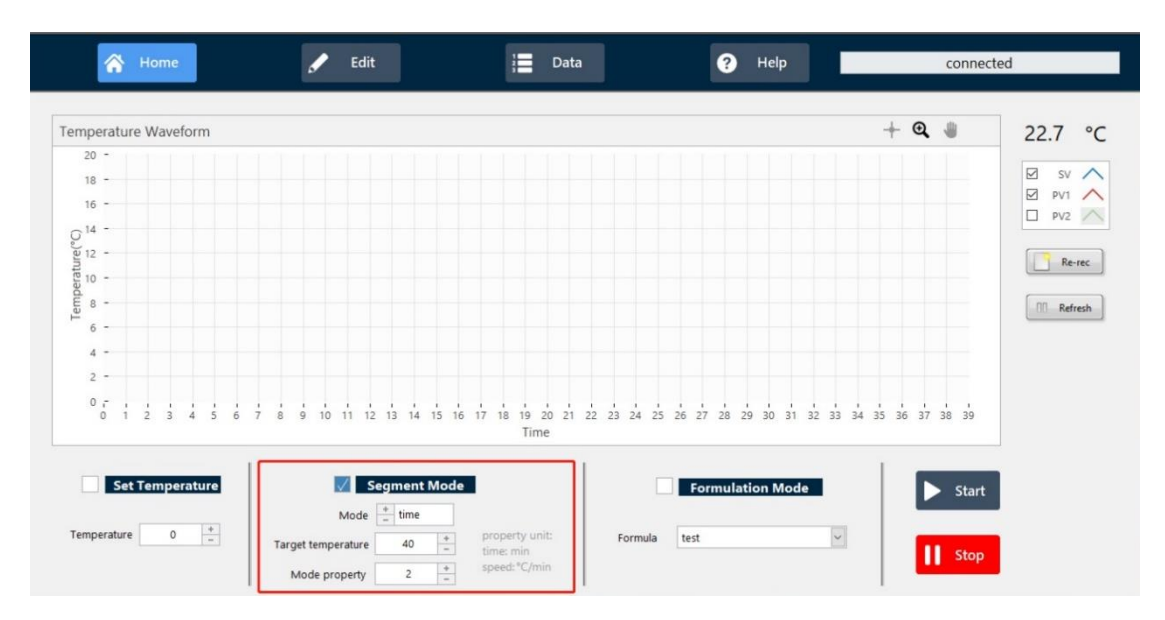

下图含义为:设置定时间的模式,从当前温度经过2分钟到达目标温度40℃。

#### Mode: speed 定速度模式

下图含义为:设置定速度的模式,以10℃/min的速度到达目标温度40℃。

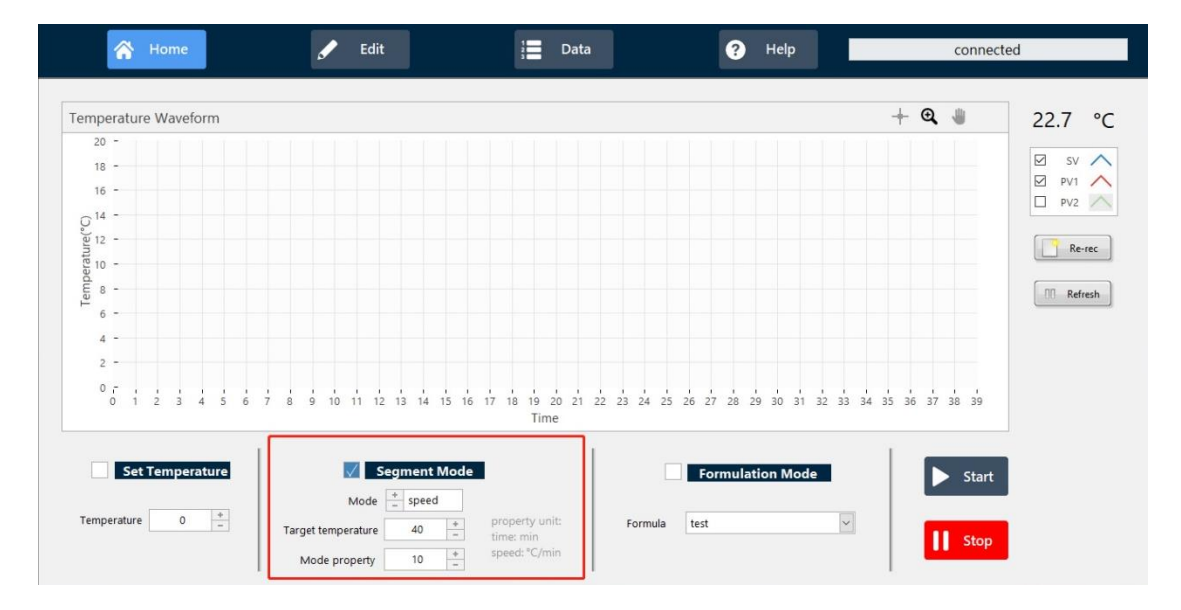

#### 三、配方模式(多条程序段组合)

●进入 Edit 配方设置界面;

❷Formula Name 输入配方名称,回车完成名称设置;

●多条程序段设置:选择模式(speed / time),设置目标温度及模式参数,点击 Add 写入
 一条程序段;表格中选择一条程序段,点击 Delete 删除;

❹完成配方设置;

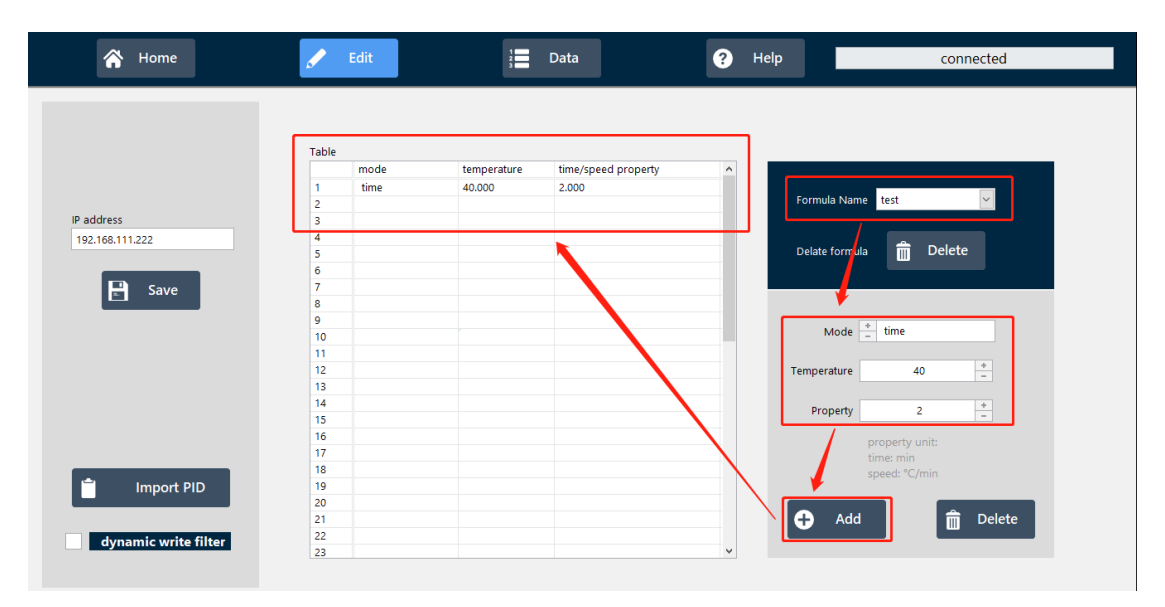

●进入 Home 主界面;勾选 Formulation Mode 配方模式,选择配方;

#### ❺ 点击 Start,开始控温,点击 Stop 即可停止温控。

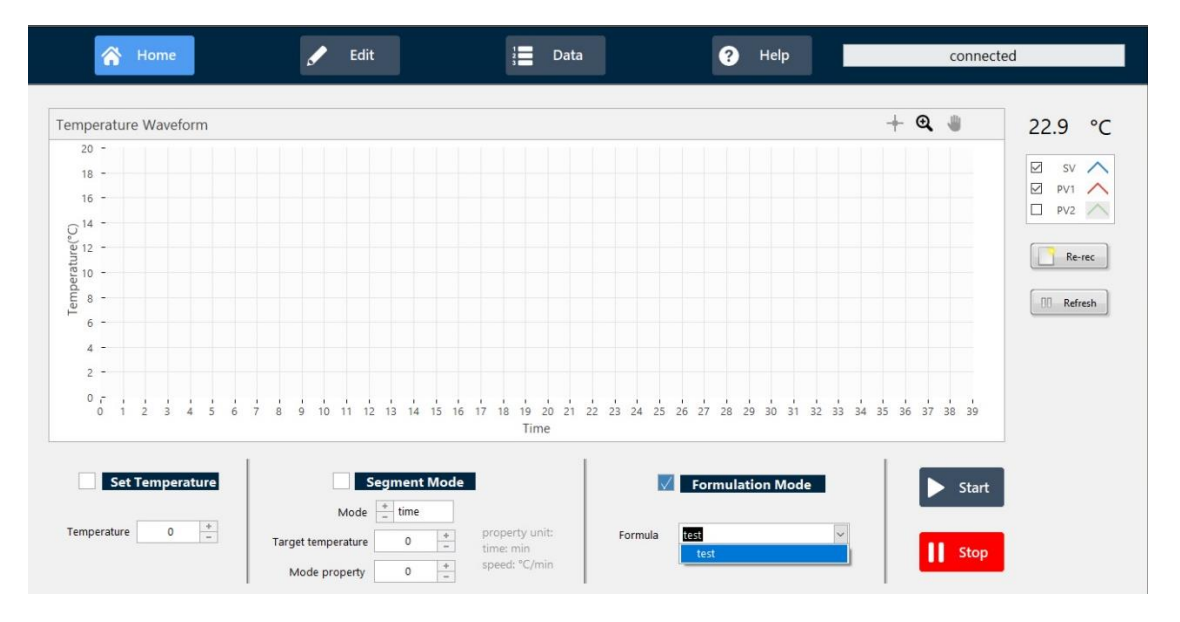

### 四、Re-rec 功能

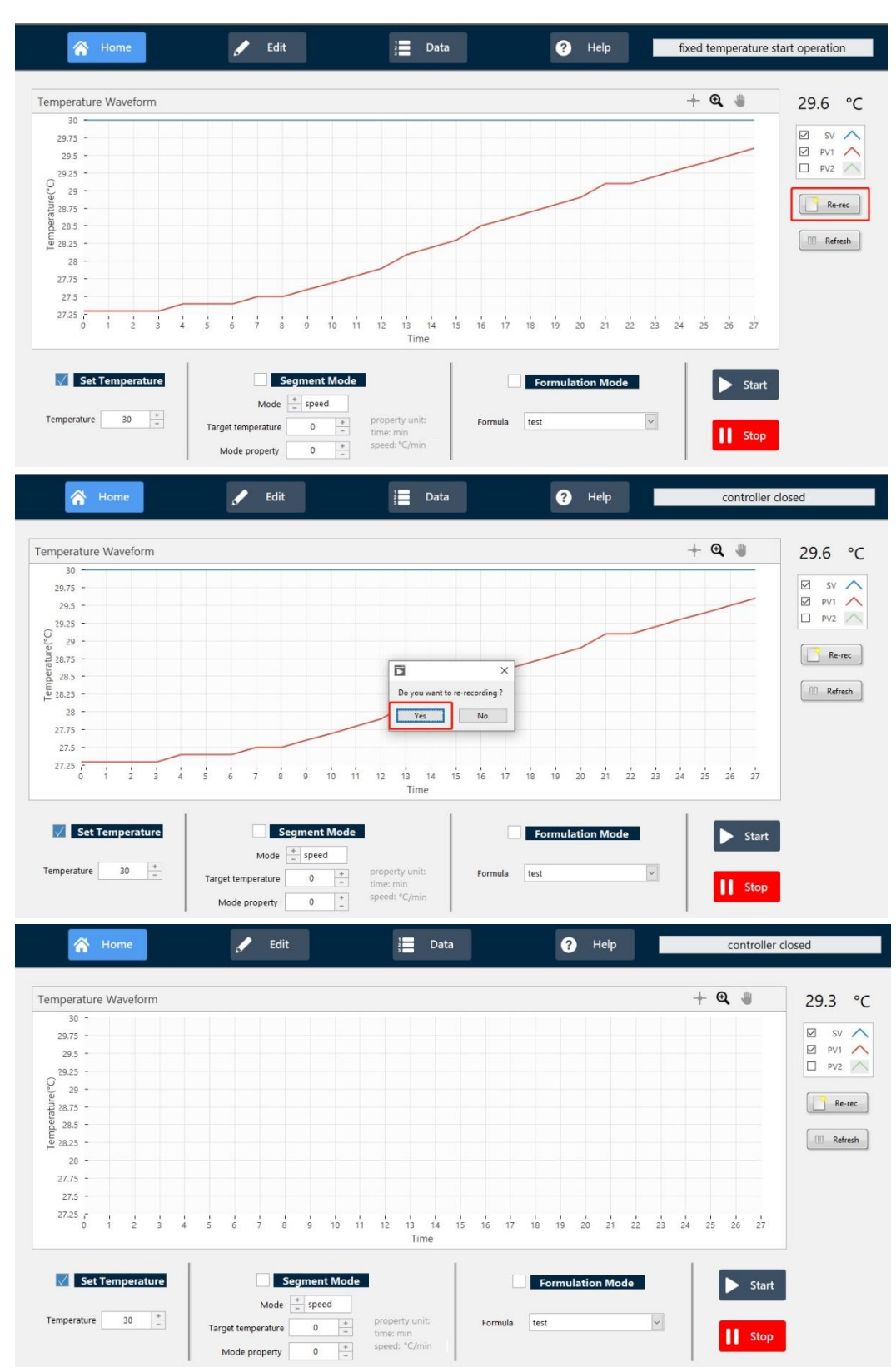

#### ●点击 Re-rec 后,当前界面曲线图将被清空,数据将重新记录;

❷历史曲线会储存在用户定义的文件夹中,文件路径可在 Data 中查看。

| tomporati          | re collection data recording |         |         |       |                                    |
|--------------------|------------------------------|---------|---------|-------|------------------------------------|
| formula            | time                         | SV      | PV1     | PV2   | ^                                  |
| 100.00             | 2002 12 13 3 16 MM           | 100.000 | 88.100  | 1.000 | temperatue collection              |
| (and               | 2022-12-12 219608 PM         | 100.000 | 100.100 | 0.000 | database settings                  |
| 1944               | 2002-12-15 5 Mod PM          | 100.000 | 88.100  | 0.000 | Guidbuse settings                  |
| 100.00             | 2022-12-13 51608 PM          | 100.000 | 86,200  | 0.000 |                                    |
| 100.00             | 2022-12-15 Areads Per        | 100.000 | 86.200  | 0.000 | save path                          |
| 100.0              | 2022-12-13 2.16.04 PM        | 100.000 | 86,200  | 1.000 | Clifrogram Hed,<br>TempTemperature |
| Tand .             | 2012-12-15 319405 PM         | 100.000 | 86,210  | 0.000 |                                    |
| Tax II             | 2012-12-13 3:16:02 PM        | 100.000 | 10.210  | 0.000 | Controllystem,                     |
| 1610               | 2002 12 13 2 16 10 MM        | 100,000 | 10.000  | 1.000 | A concern                          |
| 1000               | 2022-12-13 31600 PM          | 100.000 | 96.000  | 1.000 |                                    |
| 100.00             | 2002-12-15 215:00 PM         | 100.000 | 86.000  | 4.000 |                                    |
| face of the second | 2002-12-15 310-06 PM         | 100.000 | 10.400  | 1.000 |                                    |
| Tand.              | 2002-12-15 31527 PM          | 100.000 | 10.400  | 1.000 |                                    |
| 1000               | 2022-12-13 215:56 PM         | 100.000 | 10.400  | 0.000 |                                    |
| 1618               | 2002-12-13 3-15.05 PM        | 100.000 | 88,000  | 0.000 | 🚽 open database                    |
| 100.0              | 2002-12-13 315:54 PM         | 100.000 | 88,000  | 1.000 |                                    |
| 100.0              | 2002-12-15 215000 MM         | 100.000 | 10.000  | 0.000 |                                    |
| 100.0              | 2002 - 12 - 13 2 - 15 52 PM  | 100.000 | 10.000  | 0.000 |                                    |
| 100.0              | 2002-12-12-21-21-0M          | 100.000 | 10.000  | 1.000 |                                    |
| (and               | 20022 - 12 - 12 3 - 12 MM    | 100.000 | 46.755  | 1.000 | ~                                  |

### 五、Refresh 功能

●点击 Refresh 后,可放大查看曲线;再次点击 Refresh,曲线继续实时显示。

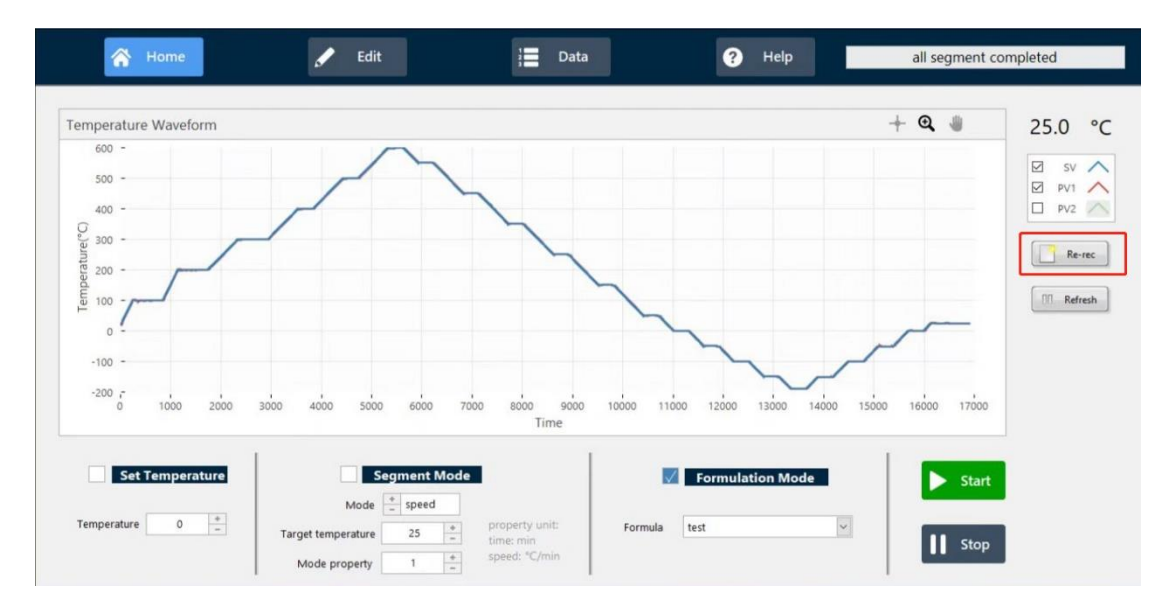

## 退出程序

●先点击 Stop 停止控温,再点击 X关闭按钮,并确认温度控制器停止工作(控制器仪表上

出现 **M -0.0%**);

❷点击 OK 退出系统;

₿关闭设备电源。

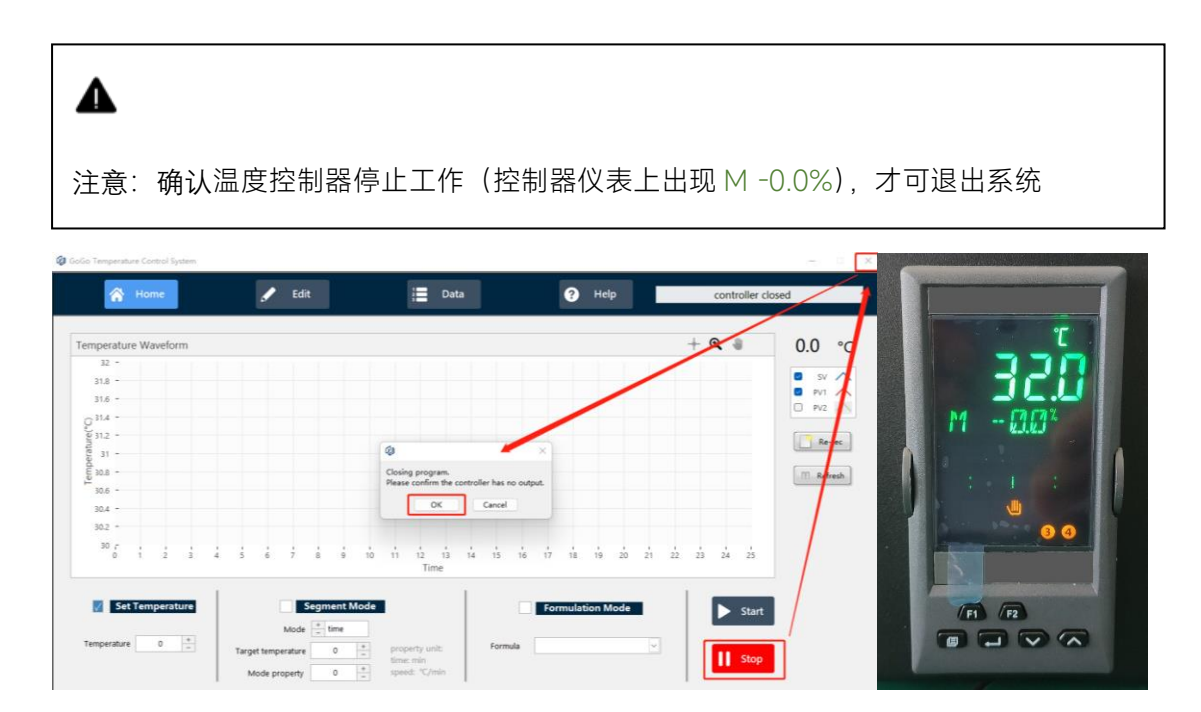